## How to Add the SnapStats Commission Disclosure Calculator to Your Mobile Device SnapStats®

## iOS

- 1. Open Safari on your iPhone or iPad.
- 2. Go to calculator at www.snap-stats.com/calculator.
- 3. Tap the share button  $\hat{\square}$ . On an iPad this is located in the top bar. The share button is on your mobile device and not in the website page itself.
- *4.* Tap the "Add to Home Screen" icon in the share menu (you may need to scroll right to find this icon). *If you don't see "Add to Home Screen" go to step 8.*
- 5. Tap Add.
- 6. The SnapStats commission calculator will now appear on your iPhone or iPad home page.
- 7. End.
- 8. Tap Open in Safari.
- 9. Tap the share button  $\hat{\Box}$ . On an iPad this is located in the top bar. The share button is on your mobile device and not in the website page itself.
- 10. Tap the "Add to Home Screen" icon in the share menu (you may need to scroll right to find this icon).
- 11. Tap Add.
- 12. The SnapStats commission disclosure calculator will now appear on your iPhone or iPad home page.

## ANDROID

- 1. Open Chrome on your phone.
- 2. Go to calculator at www.snap-stats.com/calculator.
- 3. Tap Settings (the three vertical dots).
- 4. Tap Add to Home Screen (you may need to scroll down to find this option.)
- 5. Tap Add.
- 6. The SnapStats commission disclosure calculator will now appear on your mobile device.

If you don't see the Add to Home Screen button, try 'Open in Chrome' and follow above iOS steps 8 to 12. Note share button for Android is **<**.

## **BUYER'S AGENT?**

To calculate the Co-operating Brokerage Split only enter values of 0 for Gross Split.

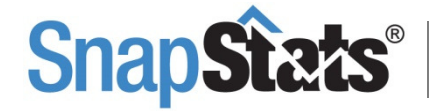

SMART REALTOR® SUCCESS SOLUTIONS Snap-Stats.com